# <u>คู่มือแนะนำกรณีเรียกรายงาน สปส.1-10 หลังปิดงวด</u> <u>แล้วไม่แสดงชื่อพนักงานลาออก</u>

### 💠 วัตถุประสงค์

เพื่อให้ผู้ใช้งานสามารถทำการเรียกรายงาน สปส.1-10 หลังปีคงวค โคยยังแสคงรายชื่อคนลาออกในรายงานได้

## 💠 การเรียกรายงาน สปส.1-10 หลังปิดงวด แล้วไม่แสดงชื่อพนักงานลาออก จะแก้ไขอย่างไร

ในกรณีที่บริษัทมีพนักงานลาออก ซึ่งพนักงานยังมีเงินได้ก้างรับบางรายการที่ต้องจ่ายอยู่โดยไม่จ่ายเงินเดือน สามารถ ทำการบันทึกลาออกโดยระบุวันที่พ้นสภาพเป็นวันที่ต้นงวด และบันทึกเงินได้ก้างรับเพื่อกำนวณจ่ายเงินให้กับพนักงานได้

ในกรณีนี้เมื่อทำการคำนวณเงินเดือน และตรวจสอบรายงาน สปส.1-10 ขณะที่ยังไม่ปัคงวคจะพบว่ารายงานยังแสคง รายชื่อของพนักงานที่ลาออกอยู่ แต่เมื่อปัคงวคผลการกำนวณแล้วตรวจสอบรายงาน สปส.1-10 อีกครั้ง จะไม่พบชื่อพนักงาน ลาออกในรายงานแล้ว ทำให้ยอคเงินได้ก้างรับของพนักงานลาออกหายไป หากต้องการให้รายงานแสดงชื่อกนลาออกเหมือนตอน เรียกรายงานก่อนปิดงวค สามารถดำเนินการได้ ดังนี้

## 🗱 หลังจากปิดงวดผลการคำนวณแล้วให้ทำการเปลี่ยนวันที่พ้นสภาพเป็นวันที่ที่ไม่ตรงกับวันต้นงวด

▶ ตรวจสอบงวดเงินเดือนว่าตัดรอบอย่างไร โดยไปที่หน้าจอ การตั้งก่า → คลิกเมนูข่อข ระบบเงินเดือน → คลิกที่
 ตั้งก่างวดเงินเดือน → คลิกเมาส์ขวา ที่งวดที่ต้องการตรวจสอบ → เลือก แก้ใจรายการ → ทำการตรวจสอบวันที่ต้นงวด (จาก
 ตัวอย่างจะเป็นวันที่ 26/03/2564)

| <mark>เดภาษ</mark> ี            |                                        |   | วันที่                                 |          | 2                     |          |  |  |
|---------------------------------|----------------------------------------|---|----------------------------------------|----------|-----------------------|----------|--|--|
| ปีภาษี 2564                     |                                        |   | วันที่เริ่มต้นงวด                      | 26/03/25 | 64                    | 🖌 บันทึก |  |  |
| เดือนภาษี                       | เมษายน 🔻                               |   | วันที่ปลายงวด                          | 25/04/25 | 64                    | 🗙 ยกเล็ก |  |  |
|                                 |                                        |   | วันที่ล่าย                             | 30/04/25 | 64                    |          |  |  |
| ป่นๆ                            |                                        |   |                                        |          | ภาษี                  |          |  |  |
| จ่ <mark>ายเงินที่ได้</mark> ปร | :ah ?                                  | V | <b>จ</b> ่ายเบี้ยขยัน                  | V        | ส่วนเวณ ควษี 2        |          |  |  |
| หักเงินศ้าประกั                 | ս                                      | V | หักประกันสังคม                         | V        | งวดสุดท้ายของปีภาษี ? |          |  |  |
| พักสมทบกองห                     | านส่ารองเลี้ยงชีพกองที่ 1              | V | พักวันลาเกินส์ทธิ                      | V        |                       |          |  |  |
| พักสม <mark>ทบกอง</mark> ง      | านสำรองเลี้ยงชีพกอง <mark>ที่</mark> 2 |   | พักเงินกู่                             |          |                       |          |  |  |
| ทักเงินผ่อน                     |                                        | V | พักเงินกู้ค่าเล่าเรียนบุตร             |          |                       |          |  |  |
| พักค่าเครื่องแบ                 | บ                                      | V | หักเงินภู้สวัสดึกา <mark>ร</mark> อื่น | V        |                       |          |  |  |

เปลี่ยนวันที่พ้นสภาพพนักงานให้เป็นวันที่ภายในงวดซึ่งไม่ตรงกับวันที่ต้นงวด โดยไปที่หน้าจอ การตั้งค่า → คลิก เมนูย่อย ระบบเงินเดือน → ดับเบิ้ลคลิกที่ สาขา ที่พนักงานสังกัด → ดับเบิ้ลคลิกที่ ชื่อพนักงาน คนที่ลาออก → ทำการแก้ไข วันที่พ้นสภาพ ให้เป็นวันที่ภายในงวดโดยไม่ตรงกับวันที่ต้นงวด (จากตัวอย่างจะเปลี่ยนเป็นวันที่ 27/03/2564)

| Contraction of the second second second second second second second second second second second second second s | HR W = UI                                                                                             |                                             |                                                                             |                                 |                                                                                         |                 |                    |                                                                              |
|----------------------------------------------------------------------------------------------------|----------------------------------------------------------------------------------------------------|---------------------------------------------|-----------------------------------------------------------------------------|---------------------------------|-----------------------------------------------------------------------------------------|-----------------|--------------------|------------------------------------------------------------------------------|
| andinersa<br>02 Sarut                                                                                           | foreitari Greucolure<br>foreita oficializi miliciul                                                   | ครามสามารถไฟข<br>(ครั้นที่มีสินคม   กล      | sistilountura  <br>analasan   dada                                          | itaniaini<br>Inin∉sea           | umaina<br>umaina                                                                        | ureas:<br>Ureas | สมคล  <br>เรียกกิจ | - ครามประสะวัทธา   มีบรา   เอาสาร<br>  สิทธิการสา   สายราจี   สุสบรส   มพิมร |
| ● 01 steve<br>● 0003 - #icz stel<br>0002 - #icr with                                                            | ข้อมูลส่วงมูลคล<br>* เคลื่องนั้น<br>* ถึงสนั่น<br>มีของเขาชื่น<br>เลขประวาชวิจรู้เสียงารี<br>พบายเหตุ | 9001 🧕 🥵<br>111 + 🖻                         | <ul> <li>unificantions</li> <li>is is is</li> <li>inde 15,05/250</li> </ul> |                                 | une (<br>Solousi<br>Les<br>Solou                                                        | •<br>•          |                    | ງປະທີ່ທະານ                                                                   |
|                                                                                                    | eberneðu<br>Sæderstukkenneu<br>* unvöderbörenneu<br>Tuvasene<br>sænta e                               | 33540.40020539<br>34/05/2560<br>Wittshitawi | 9                                                                           | ที่อรูปัจรุปัจ<br>ที่อรู        | ที่อยู่ปัจจุบัน<br>ที่อยู่ 1 ม.2 น.สุทธโตติ์ 64<br>การประสง<br>อนุพรประกาท<br>วันหลังน์ |                 |                    |                                                                              |
|                                                                                                    | aansonmõnne<br>aanson aseen<br>saase Landen                                                           | • fui 27/01                                 | /2564                                                                       | itaal<br>eisenstaa<br>eisenstaa | na faa Aes                                                                              | (796-           | 017340             | 07-487-8570-76938C88C7A8)                                                    |
|                                                                                                    | ข่อความเสียงคุณกรับที่<br>เสียนเมืองร<br>ช่อความเสียง                                                 | n<br>Iaidendeu                              |                                                                             | •                               |                                                                                         |                 |                    |                                                                              |

▶ ตรวจสอบผลการคำนวณของพนักงานที่ลาออก โดยไปที่หน้าจอ งานเงินเดือน → คลิกเมนูย่อย ผลการคำนวณ เงินเดือน → ดับเบิ้ลคลิกที่ งวดเงินเดือน ที่ต้องการตรวจสอบ → ดับเบิ้ลคลิกที่ แผนก ที่พนักงานสังกัด → ดับเบิ้ลคลิกที่ ชื่อ พนักงาน คนที่ลาออก → จากตัวอย่างพนักงานชื่อ นายศิระ ซาติพจน์ มีเงินได้ค้างรับจำนวน 3,000 บาท และมียอดหัก ประกันสังคม 150 บาท

| 🖀 ผลการค               | ำนวณ - 0001.ศีระ ชาติพจน์          |              |                |             |                   |         |                 |          |            |         |         |         | x       |
|------------------------|------------------------------------|--------------|----------------|-------------|-------------------|---------|-----------------|----------|------------|---------|---------|---------|---------|
| แฟ้ม แก่               | ไข หน้าต่าง วิธีใช้                |              |                |             |                   |         |                 |          |            |         |         |         |         |
| - <b>เก</b> รื่องคิดเล | 15 เพิ่มเติม<br>ข ปฏิทิน เพิ่มเติม | (2)<br>แก้ไข | <b>อ</b><br>ลบ | 🥝<br>พื้นฟู | <i>โ</i><br>ค้นทา | <br>สอบ | <b>/</b><br>ดาม | 75ใช้    |            |         |         |         |         |
| ประเภทข้อม             | เล △                               |              |                |             |                   |         |                 |          |            | Í       |         |         |         |
| รหัส                   | ชื่อ                               | เงินเพิ่ม    | เงินหัก        | อื่นๆ       | สำนวน             | ครั้ง   | ด่าใช้จ่าย      | คิดภาษี  | ประกันสังเ | ส่าร อง | າລາງ    | ລ 01 ລ  | 01 ៨ក្  |
| 🖃 ประเภทข่             | อมูล : 3.ผลการคำนวณ                |              |                | •           |                   |         |                 |          | •          |         |         |         |         |
| 🖃 วันที่ :             | 30/04/2564                         |              |                |             |                   |         |                 |          |            |         |         |         |         |
| 1530                   | เงินได้ค้างรับ                     | 3,000.00     |                |             | 3,000.0000        | 1.00    | 0.00            | 3,000.00 | 3,000.00   | ວັດ     | บริ่า ไ | ไม่: ไว | uii 3,0 |
| 7                      | พักประกันสังคม                     |              | 150.00         |             | 1.0000            | 1.00    | 0.00            |          |            | ວັດ     | บริ่า   | ไม่: ไว | uii 150 |
| 8                      | ประกันสังคมที่บริษัทสมทบ           |              |                | 150.00      | 1.0000            | 1.00    | 0.00            |          |            | ວັດ     | บริ่าไ  | ไม่: ไว | uii 150 |
| 15                     | เงินที่พนักงานได้รับ               | 2,850.00     |                |             | 1.0000            | 1.00    | 0.00            |          |            | ວັດ     | บริ่า ไ | ไม่เ ไว | uii 2,8 |
|                        |                                    |              | _              |             |                   |         |                 |          | -          |         |         |         |         |
|                        |                                    |              |                |             |                   |         |                 |          |            |         |         |         | đ       |

### 🟶 เรียกรายงาน สปส.1-10

➢ หลังจากเปลี่ยนวันที่พ้นสภาพพนักงานแล้ว สามารถตรวจสอบรายงาน สปส.1-10 ได้อีกครั้งที่หน้าจอ งานเงินเดือน
 → เลือก ผลการคำนวณเงินเดือน → เลือก เมนู รายงาน → เลือก รายงานส่งประกันสังคม (ฉบับที่ 2 ลว.22/12/2546) →
 เลือก แบบรายการแสดงการส่งเงินสมทบ (สปส.1-10)(ตามแนวตั้ง) → ระบุ วันที่ง่ายของผลคำนวณเงินเดือน → กด เริ่มพิมพ์
 → จะพบชื่อคนลาออกแสดงในรายงานเหมือนตอนที่ยังไม่ปัดงวด

| ถานประกา      | อบการ บริษัทดัวอย่างไปรแก | เลขที่บัญชี<br>ลำดับที่สาร                | ที่บัญชี 000000000<br>วับที่สาขา 000000 |                         |                              |  |  |  |
|---------------|---------------------------|-------------------------------------------|-----------------------------------------|-------------------------|------------------------------|--|--|--|
| 1<br>ลำดับที่ | 2<br>เดขประจำตัวประชาชน   | 3<br>คำนำหน้านาม-ชื่อ-ชื่อสกุดผู้ประกันตน |                                         | 4<br>ค่าจ้างที่จ่ายจริง | 5<br>เงินสมทบ<br>ผู้ประกันตน |  |  |  |
| 1             | 3-3540-40020-51-9         | นายดิระ ขาติพจน์                          |                                         | 3,000.00                | 150.00                       |  |  |  |
| 2             | 3-3540-40020-51-9         | นายที่วา พิทัฒน์พงส์                      |                                         | 33,000.00               | 750.00                       |  |  |  |

#### \*\*<u>แนะนำช่องทางการติดต่อฝ่ายบริการ</u> :

กรณีที่ด้องการสอบถามเพิ่มเดิม ท่านสามารถแจ้งรายละเอียดที่ต้องการทราบเพิ่มเติมได้ทาง Line@ ของฝ่ายบริการ คือ @businessplus\_pr ซึ่งจะมี เจ้าหน้าที่ให้บริการ ดังนี้

- ในเวลาทำการ วันจันทร์ ถึง วันศุกร์ ตั้งแต่เวลา 08.30 น. – 17.30 น.

- นอกเวลาทำการ วันจันทร์ - วันศุกร์ ตั้งแต่เวลา 17.30 น. – 22.00 น. และ วันเสาร์ – วันอาทิตย์ วันหยุคนักขัตฤกษ์ ตั้งแต่เวลา 08.30 น. – 22.00น.